### Index

| Pg.1           | Login screen  |                                          |
|----------------|---------------|------------------------------------------|
| Pg.2           | F             | Password                                 |
| Pg.3           | F             | Forgot password                          |
| Pg.4           | F             | Reset password                           |
| •              |               |                                          |
| Pg.5           | Home screen   |                                          |
| Pg.6           | 1             | Next trips                               |
| Pg.7           | ٦             | Trip details                             |
| Pg.8           | N             | Vore details                             |
| Pg.9           | ę             | Stop information                         |
| <u>Pg.10</u>   | Trips screen  |                                          |
| Da 11          | Rocking a tri | <b>P</b>                                 |
| Pg.11          | DUOKIIY a tri | <u>p</u><br>Selecting on oddrose         |
| Fy.12<br>Dg 12 |               |                                          |
| Pg.13          | Г             | -avouriles<br>Pomoving foyourito         |
| Pg. 14         |               | Adding favourite                         |
| Fy.15<br>Dg 16 | c             | Solocting One Way Bound Trip Multi Trip  |
| Pg. 10         | · · · ·       | Trip dotails                             |
| Fy.17<br>Dg 19 |               | - The details                            |
| Pg 10 20       |               | - Date and time                          |
| Pg. 19-20      |               | Additional passengers                    |
| Pg.21-23       | -             | Assistive devices                        |
| Fy.24-25       | c i           | Submit request                           |
| Fy.20<br>Da 27 |               | Sublinit request<br>Trip confirmation    |
| F y.27         |               | No solution found                        |
| Fy.20<br>Da 20 | I<br>/        | Altornata timos                          |
| Fy.29<br>Dg 20 | ר<br>ר        | Trin in progress                         |
| r g.50         |               |                                          |
| Pg.31-39       | Request early | y pickup, Modifying or Cancelling a trip |
| Pg.34          | ŀ             | Ask for an early pickup                  |
| Pg.39          | (             | Cancelling a trip                        |
| Pa.40          | Logout scree  | n                                        |
| Pg.40-42       | L             | _ogging out                              |
| 0              |               |                                          |
| Pg.43          | Menu screen   |                                          |
| Pg.44          | Ν             | My profile                               |
| Pg.45          | S             | Settings                                 |
| Pg.46-47       | 1             | Notifications                            |
| Pg.48-49       | ι             | Jseful links                             |
| Pg.50          | (             | Contact us                               |
| Pg.51          | Alerts screen |                                          |
|                |               | -                                        |
| Pg.52-53       | Where's my r  | ide                                      |
|                |               |                                          |

 $\mathsf{Page}\mathbf{0}$ 

Index

#### Login Screen:

Once downloaded, you will be directed to the Login screen (shown below):

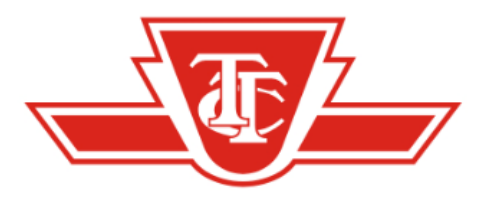

### Welcome to Wheel-Trans Mobile App

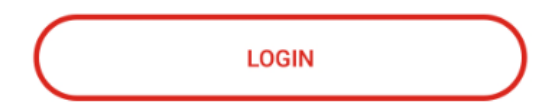

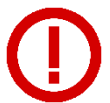

Important – in order to receive Notifications and Alerts you must be logged into the App at all times.

age.

#### Login screen:

3. You can log-in using your Wheel-Trans Customer ID or email address. Your password is the same one that you use for the Wheel-Trans Self-booking website. If you have not changed it, it will be your month and date of birth (i.e. June 21 is 0621).

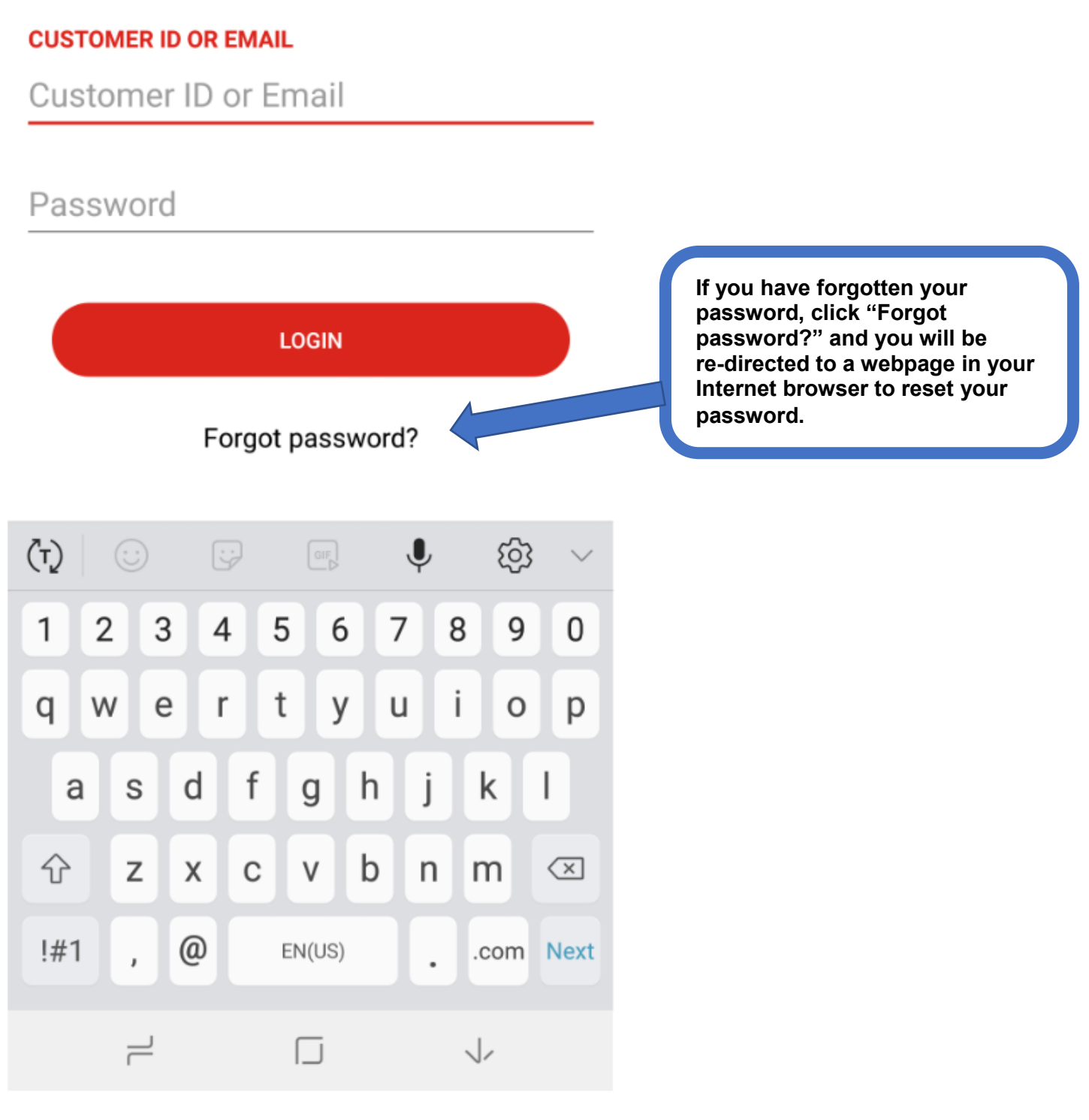

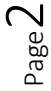

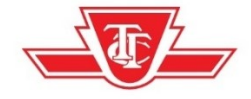

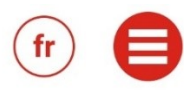

### Forgot password?

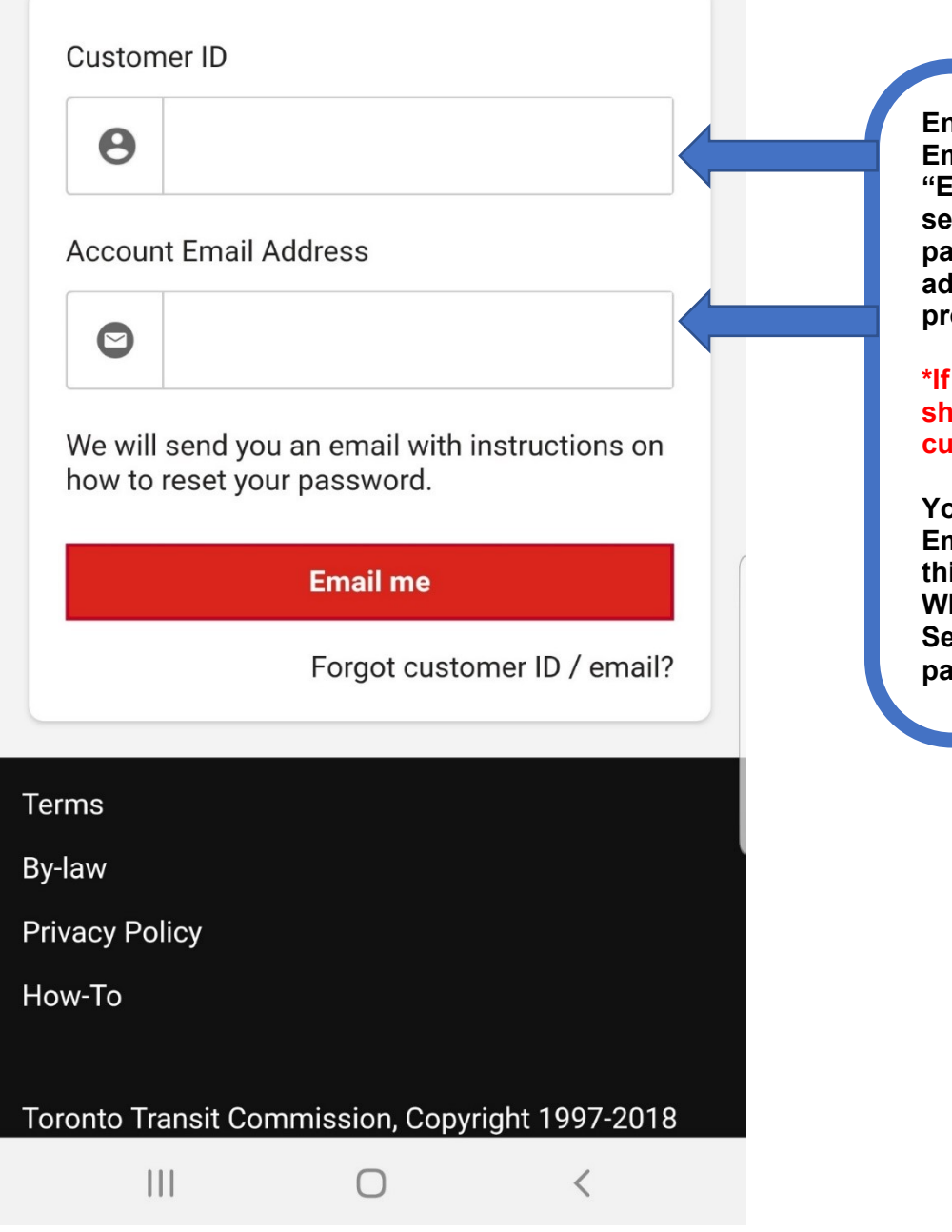

Enter your customer ID and Email Address then select "Email me", an email will be sent with a link to re-set the password. The Email address will be the one you provided to Wheel-Trans.

#### \*If you have an Email that is shared with an other customer ID it will not work.

You can only have one Email per customer ID. If this is the case contact Wheel-Trans Customer Service to reset the password.

age.

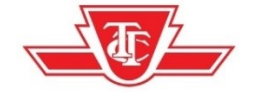

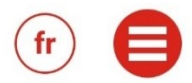

### **Reset Password**

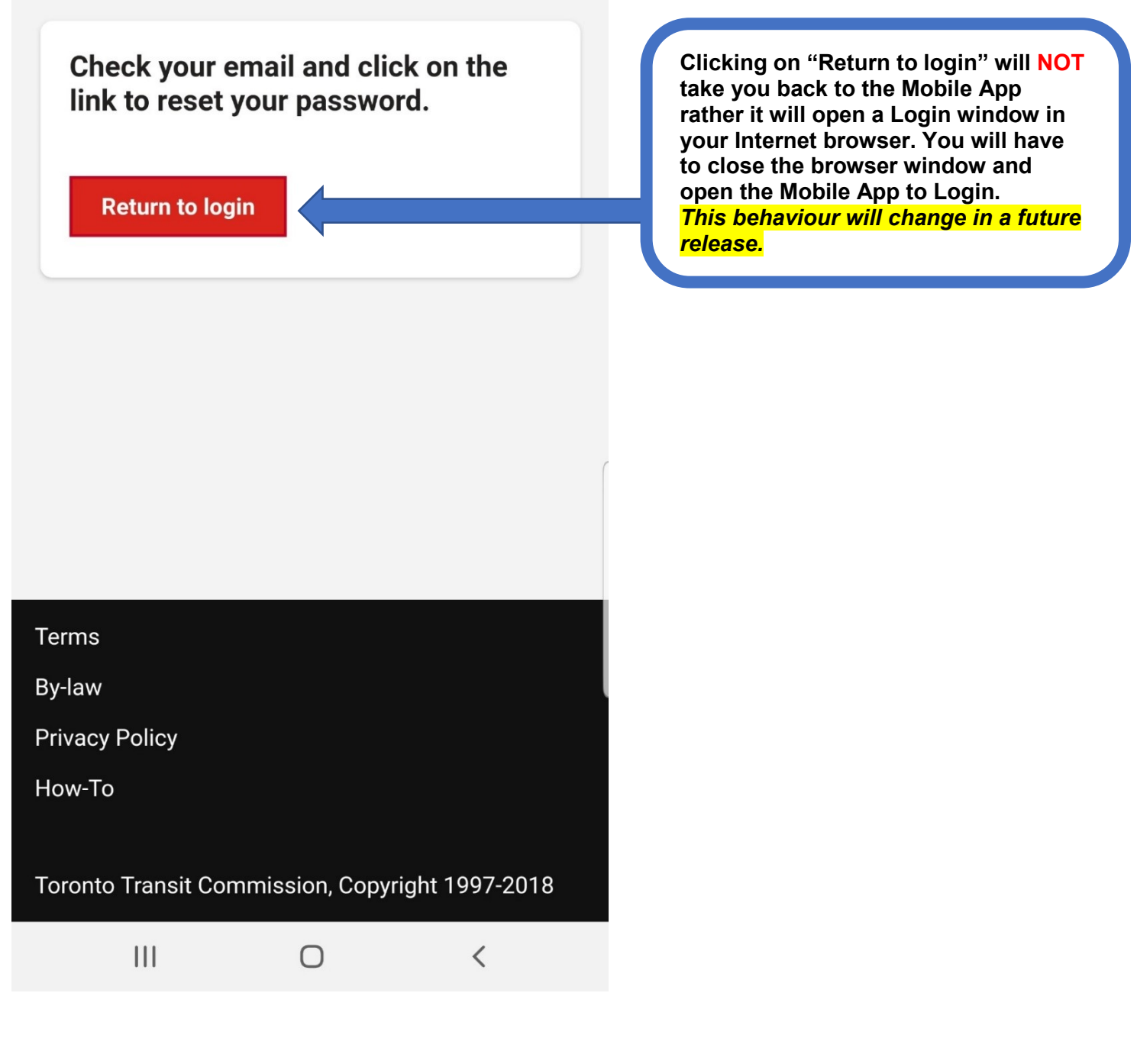

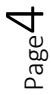

#### Home screen:

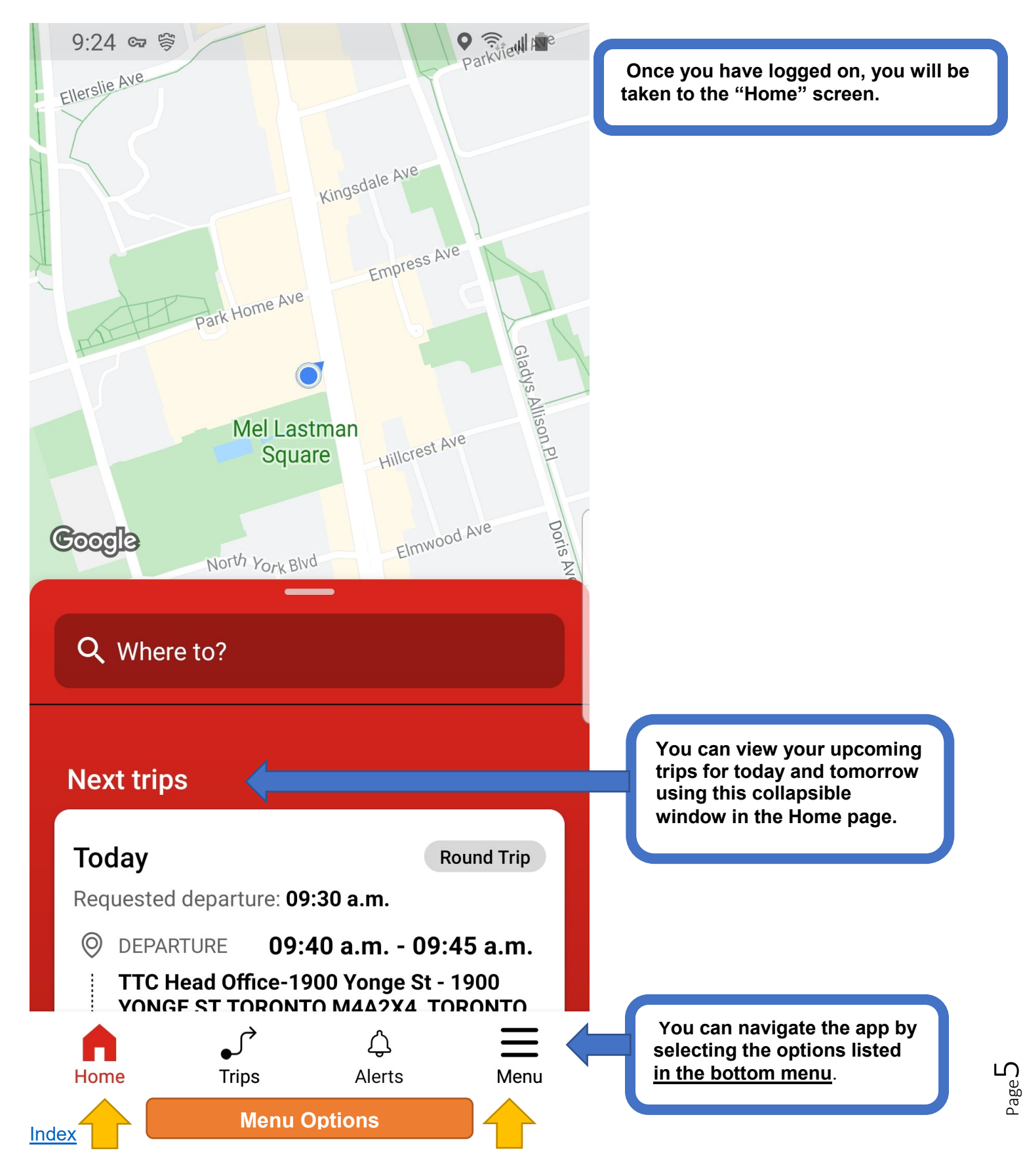

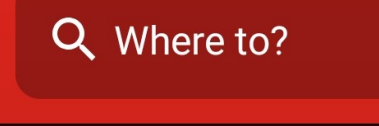

### Next trips

ARRIVAL

### Today

One Way

Requested departure: 11:30 a.m.

Ø DEPARTURE 11:55 a.m. - 12:00 p.m.

Toronto Western Hospital - Nassau Ent -399 BATHURST ST TORONTO M5T2S8, TORONTO

12:55 p.m.

1900 YONGE ST TTC HEAD OFFICE TORONTO M4S1Z2, TORONTO

SCHEDULED

Home Trips Alerts Menu

Select anywhere on the trip window to view the full details of your trip.

You can navigate the app by selecting the options listed <u>in the bottom menu</u>.

Page O

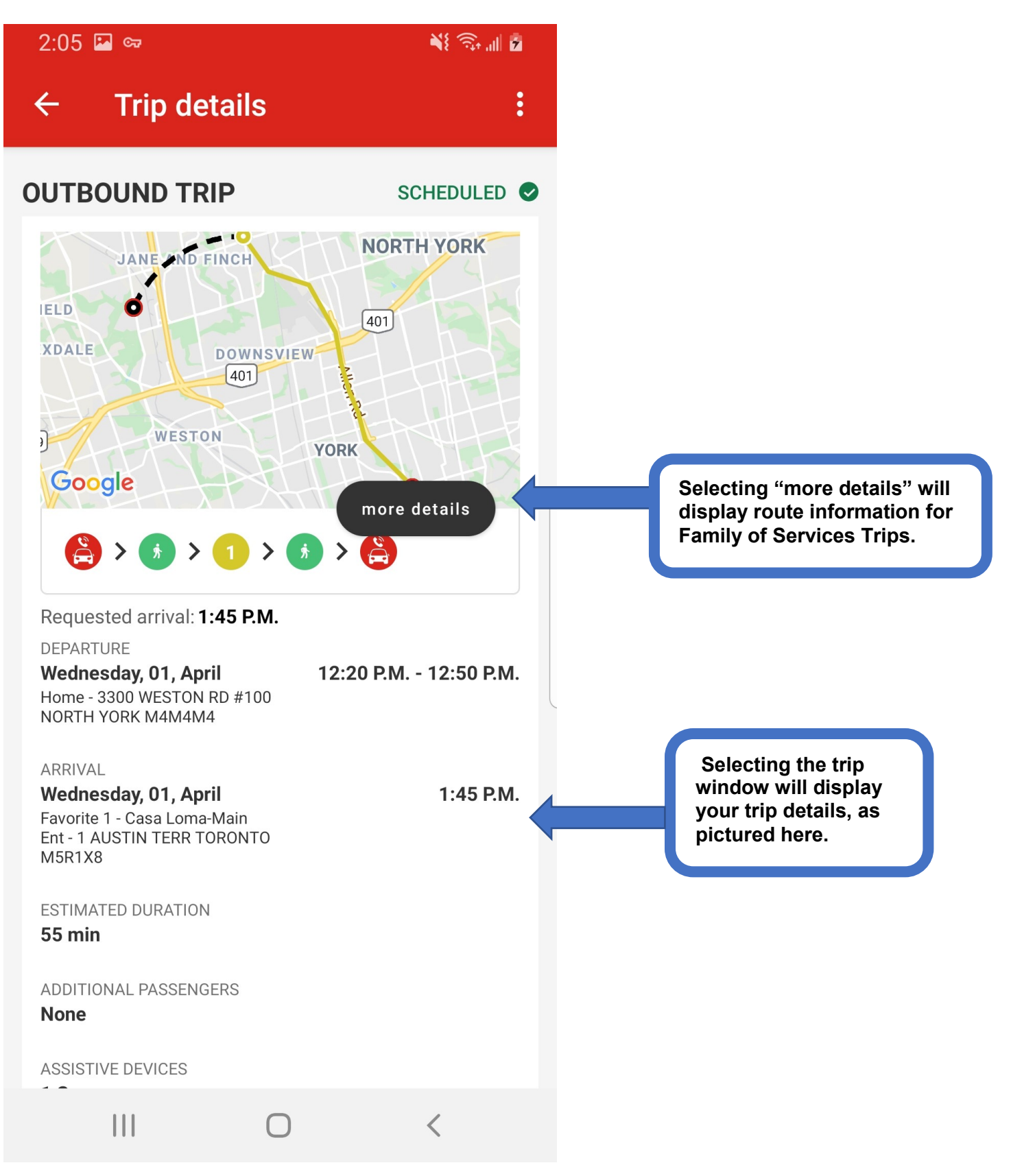

bage

More details screen:

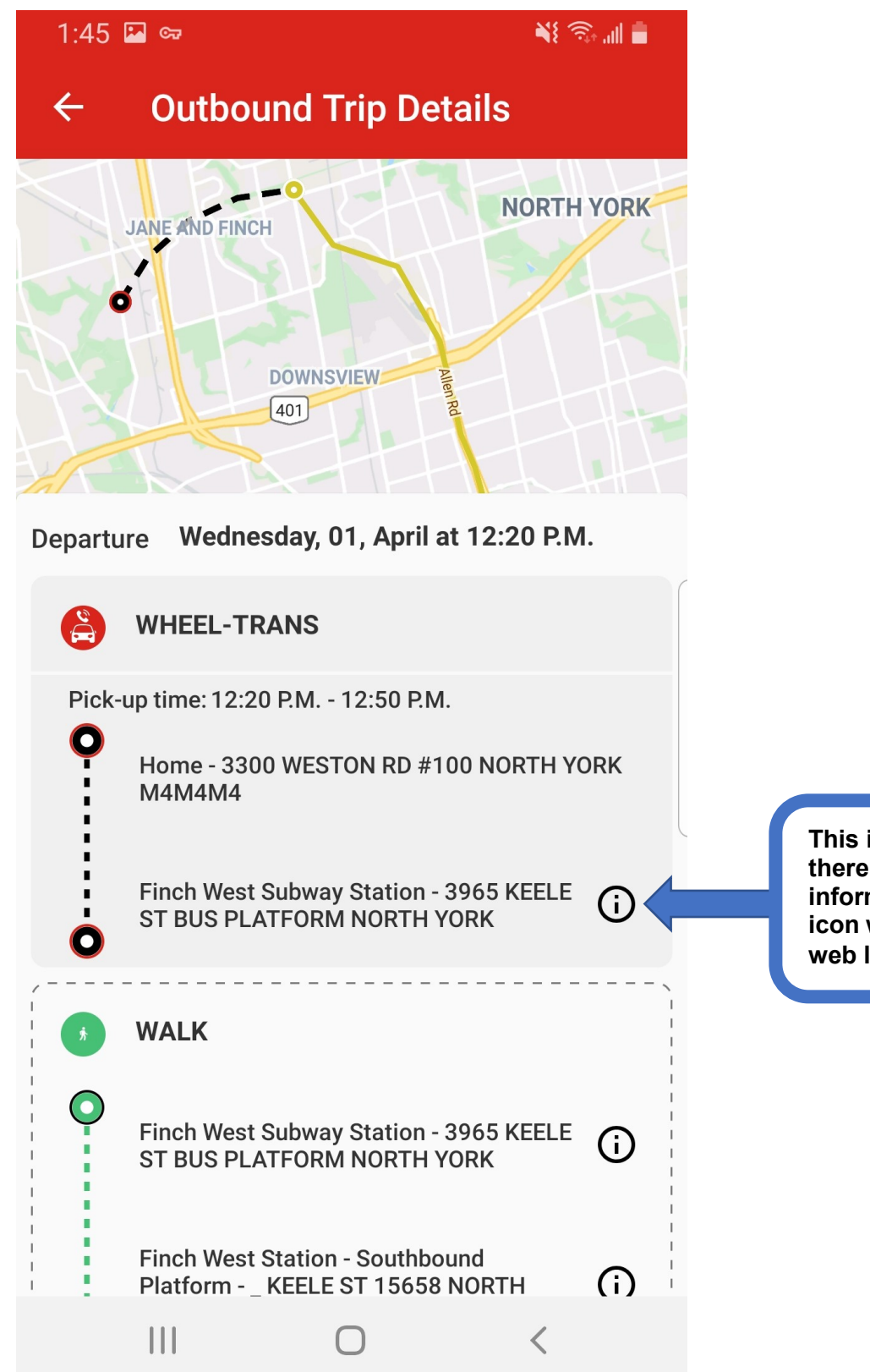

This icon will be displayed if there is additional stop information. Selecting this icon will open a screen with a web link.

Page 8

8:39 🔛 🕨

📲 🗟 📲 N00% 🖬

← Stop information

Station Info

https://www.ttc.ca/Subway /Stations/Finch\_West/station.jsp #StationDescription Selecting this web link will open a web page with the additional stop or station information.

III O <

 ${}^{\mathsf{Page}} 9$ 

Trips screen:

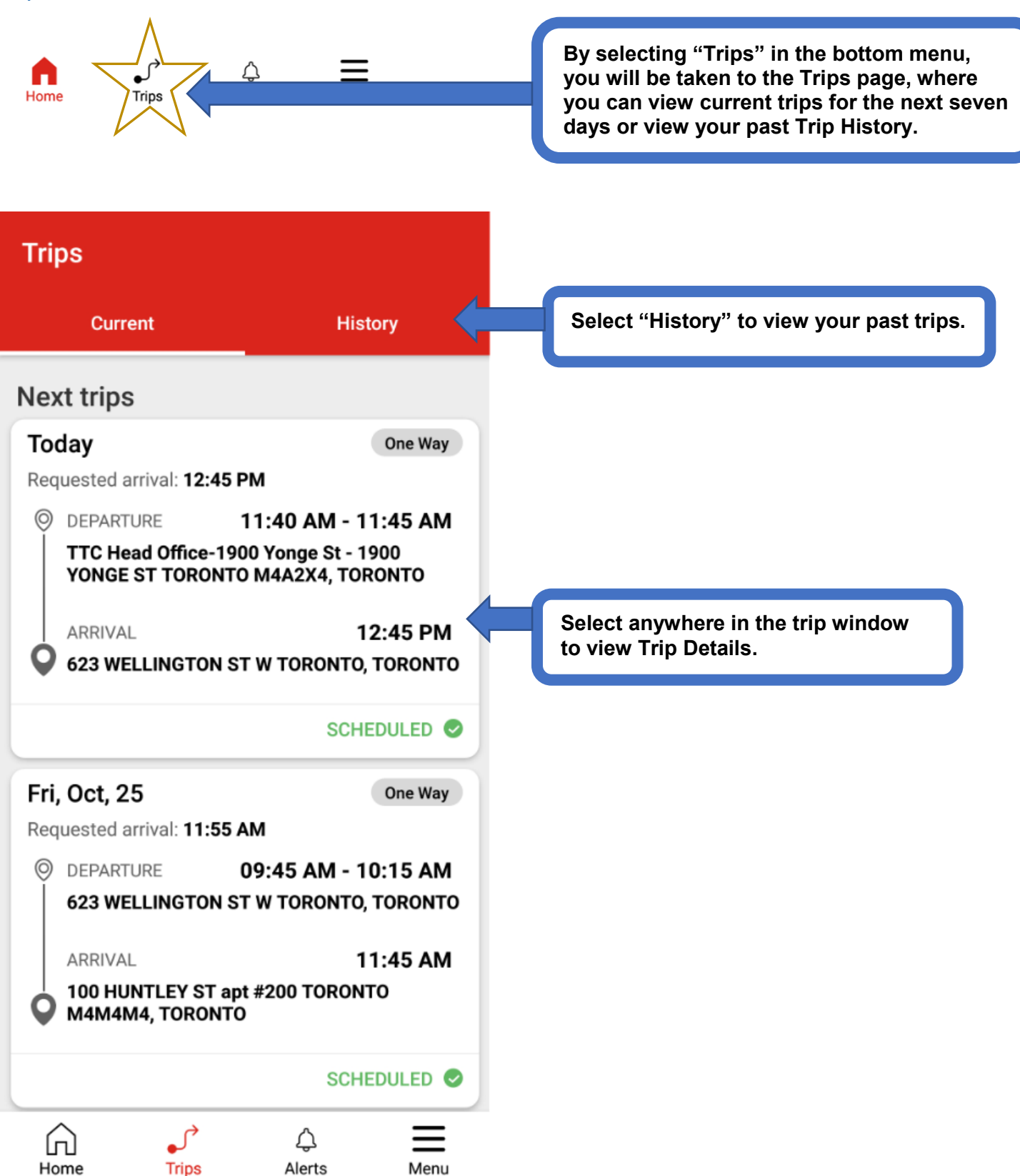

age 🗕

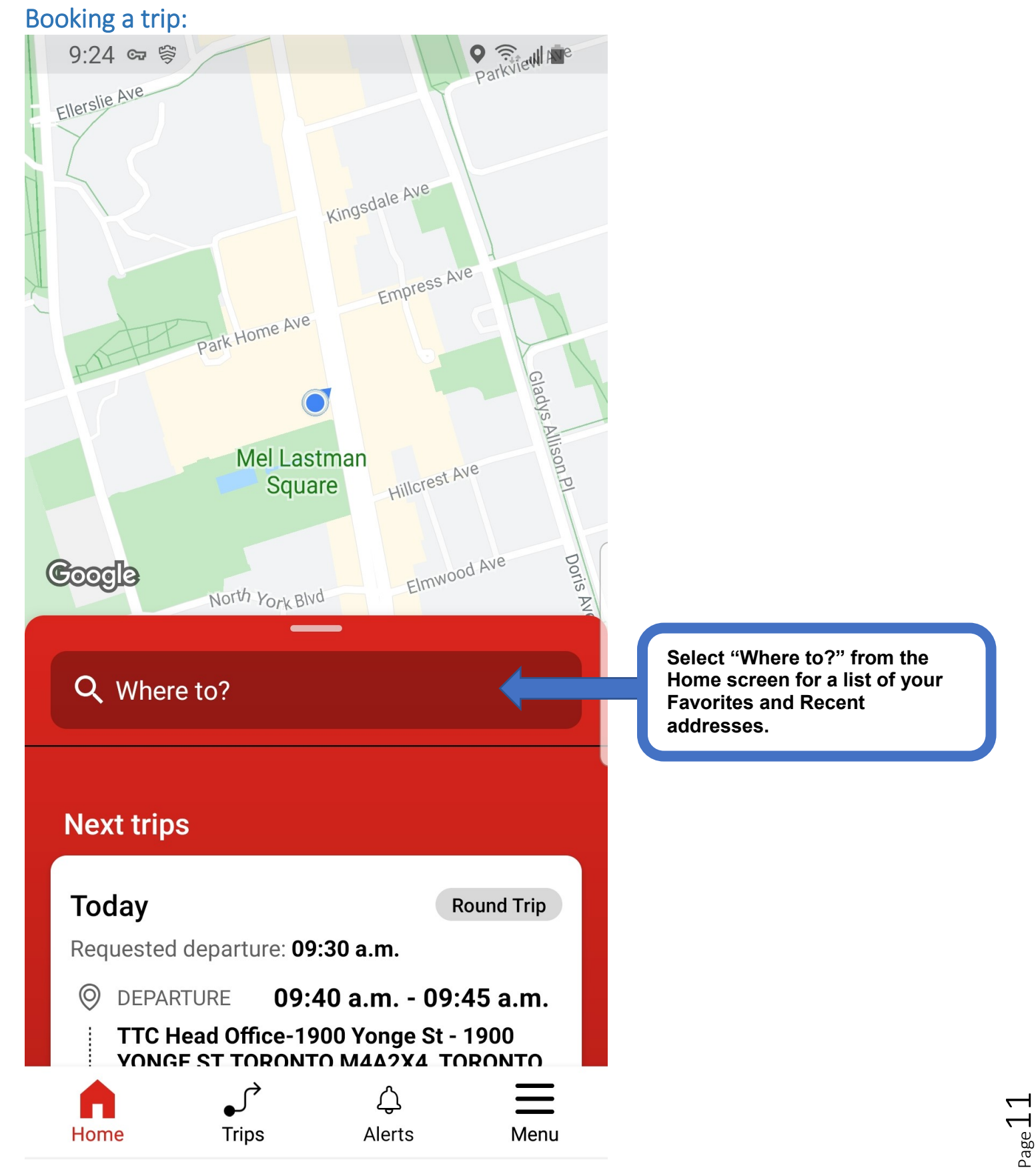

| 8:08   | <b>a</b> co <b>a b</b> 🧐 🖓 '                                                                                                    | ul 💼 |                                                                                                    |
|--------|----------------------------------------------------------------------------------------------------|------|----------------------------------------------------------------------------------------------------|
| ×      | Where to?                                                                                                    |      | Select "Where to?" and type in the address or name of location you wish to travel to.                |
|        |                                                                                                    |      | N                                                                                                    |
| Favori | ites                                                                                                    |      | Select your desired destination or                                                                   |
| 0      | Favorite 1 - Casa Loma-Main Ent - 1<br>AUSTIN Terrace, TORONTO<br>Favorite 1 - Casa Loma-Main Ent - 1 AUSTIN<br>Terrace, TORONTO | •    | filled in Where to, a new box will be<br>displayed where you enter the "Where<br>from?" information. |
| 0      | Favorite 2 - 564 MOUNT PLEASANT<br>Road, TORONTO<br>Favorite 2 - 564 MOUNT PLEASANT Road,<br>TORONTO                             | •    |                                                                                                    |
| 0      | Home - 3300 WESTON Road #100, NORTH<br>Home - 3300 WESTON Road #100, NORTH YORK                                                  | YORK |                                                                                                    |
| Recen  | t                                                                                                    |      |                                                                                                    |
| 2      | Home - 3300 WESTON Road, Unit 100,<br>NORTH YORK, M4M4M4<br>NORTH YORK (M4M4M4)                                                  | •    |                                                                                                    |
|        | Sunnybrook Medical Centre-G Wing -<br>2075 BAYVIEW Avenue, NORTH YORK,<br>M6M3Z8<br>NORTH YORK (M6M3Z8)                          | •    |                                                                                                    |
|        | Variety Village - Main Ent - 3701<br>DANFORTH Avenue, SCARBOROUGH<br>SCARBOROUGH                                                 | •    |                                                                                                    |
|        |                                                                                                    |      |                                                                                                    |

 ${\tt Page}\,12$ 

| 2:14  | ₩ 🖙 🕨                                                                                                    | Q 🧙 III E           | Select "Where from?" and type in the address or name of location you wish to travel from.                                                                                                |
|-------|----------------------------------------------------------------------------------------------------|---------------------|----------------------------------------------------------------------------------------------------|
| Favor | <b>ites</b><br><b>Favorite 1 - Casa Loma-Main Ent -</b><br><b>AUSTIN Terrace, TORONTO</b><br>Favorite 1 - Casa Loma-Main Ent - 1 AUST<br>Terrace, TORONTO | 1<br>•<br>•         | Select your desired origin or type in a<br>new one to fill in the "Where from?"<br>information. Once you have selected<br>the where from address the "Book a<br>Trip" page is displayed. |
| 0     | Favorite 2 - 564 MOUNT PLEASAN<br>Road, TORONTO<br>Favorite 2 - 564 MOUNT PLEASANT Road,<br>TORONTO                                                       | (:)                 | Select the "Menu" three dots to<br>remove an address from your<br>Favourites list.                                                                                                    |
| 0     | Home - 3300 WESTON Road #100,<br>Home - 3300 WESTON Road #100, NORTH                                                                                      | NORTH YORK<br>HYORK |                                                                                                    |
| Recer | nt                                                                                                    |                     |                                                                                                    |
| 2     | Home - 3300 WESTON Road, Unit 1<br>NORTH YORK, M4M4M4<br>NORTH YORK (M4M4M4)                                                                              | 00,                 |                                                                                                    |
|       | Sunnybrook Medical Centre-G Wing<br>2075 BAYVIEW Avenue, NORTH YO<br>M6M3Z8<br>NORTH YORK (M6M3Z8)                                                        | д-<br>кк, (: )      | Select the "Menu" three dots<br>from the Recent list to add an<br>address to your Favourites list.                                                                                       |
|       | Variety Village - Main Ent - 3701<br>DANFORTH Avenue, SCARBOROUG<br>SCARBOROUGH                                                                           | iH :                |                                                                                                    |
|       |                                                                                                    | <                   |                                                                                                    |

#### **Favourites:**

![](_page_14_Picture_2.jpeg)

Select this box to remove the Favourite address from your Favourites list.

Page -

![](_page_15_Picture_1.jpeg)

Page 15

 ← Book a trip
 One Way Round Trip Multi Trip
 FROM Favorite 1 - 623 WELLINGTON Street West, TORONTO
 TO Home - 100 HUNTLEY Street apt #200, TORONTO

After entering the "To" and "From" information, this screen will be displayed. You can now select:

- One-Way
- Round-Trip
- Multi-Trip

All fields are required

Next

![](_page_16_Picture_8.jpeg)

![](_page_17_Figure_1.jpeg)

![](_page_18_Figure_1.jpeg)

| <ul> <li>Favorite 1 - 623 WELLINGTON</li> <li>Home - 100 HUNTLEY Street a</li> </ul> | WED 23 OCT<br>Street West, TORONT<br>opt #200, TORONTO | Select the "Back arrow to return to the previous screen at any time. |
|--------------------------------------------------------------------------------------|--------------------------------------------------------|----------------------------------------------------------------------|
| Depart at                                                                            | Arrive by                                              |                                                                      |
| ARRIVAL<br><b>Tomorrow</b>                                                           | 11:50 AM                                               |                                                                      |
| ADDITIONAL PASSENGERS<br>None                                                        |                                                        | Select this box to add additional passengers.                        |
| ASSISTIVE DEVICES<br>1 Cane, 1 Mini scooter                                          |                                                        |                                                                      |
| CONTACT PHONE #                                                                      |                                                        |                                                                      |
|                                                                                      |                                                        |                                                                      |
| All fields are required                                                              |                                                        | Select Next if no additions or changes are required.                 |

![](_page_19_Picture_2.jpeg)

![](_page_20_Picture_1.jpeg)

![](_page_20_Picture_2.jpeg)

Page 20

| ← Outbound Trip                                                                  | WED 23 00                                    |
|----------------------------------------------------------------------------------|----------------------------------------------|
| <ul> <li>Favorite 1 - 623 WELLINGTO</li> <li>Home - 100 HUNTLEY Stree</li> </ul> | IN Street West, TORON<br>t apt #200, TORONTO |
| Depart at                                                                        | Arrive by                                    |
| ARRIVAL<br><b>Tomorrow</b>                                                       | 11:50 AM                                     |
| ADDITIONAL PASSENGERS<br>None                                                    |                                              |
| ASSISTIVE DEVICES<br>1 Cane, 1 Mini scooter                                      |                                              |
| CONTACT PHONE #                                                                  |                                              |
|                                                                                  |                                              |
| Il fields are required                                                           |                                              |
| Next                                                                             |                                              |

 $P_{age}21$ 

![](_page_22_Picture_1.jpeg)

| ← Assistive Devices           |          |            |   |                                                                                                    |
|-------------------------------|----------|------------|---|----------------------------------------------------------------------------------------------------|
| Customer                      | Pas      | Passengers |   |                                                                                                    |
| Leg Braces                    | Θ        | 0          | 0 | If you are travelling with<br>"Additional Passengers" that<br>require an assistive device select<br>"Passengers" in the ten many |
| Cane                          | $\Theta$ | 0          | • | then select the "+" sign to add the device.                                                                                      |
| Screen reader, voice<br>recog | Θ        | 0          | 0 |                                                                                                    |
| Crutches                      | $\Theta$ | 0          | 0 |                                                                                                    |
| Service Animal                | Θ        | 0          | Ð | -                                                                                                    |
| Folding Walker                | Θ        | 0          | • |                                                                                                    |
| Non folding Walker            | Θ        | 0          | Ð |                                                                                                    |
| Mini scooter                  |          | 0          | Ð |                                                                                                    |
| ОК                            |          |            |   | Select OK to continue booking.                                                                                                   |
|                               |          | <          |   |                                                                                                    |

 ${}^{\rm Page}23$ 

| Outbound Trip     Favorite 1 - 623 WELLINGTO                         | WED 23 OCT<br>N Street West, TORONT                    | Selecting "OK" in the previous screen<br>will bring you back to this screen.<br>Click "Next" to continue booking. |
|----------------------------------------------------------------------|--------------------------------------------------------|----------------------------------------------------------------------------------------------------|
| Home - 100 HUNTLEY Stree                                             | t apt #200, TORONTO                                    |                                                                                                    |
| Depart at                                                            | Arrive by                                              |                                                                                                    |
| ARRIVAL<br><b>Tomorrow</b>                                           | 11:50 AM                                               |                                                                                                    |
| ADDITIONAL PASSENGERS<br><b>None</b>                                 |                                                        |                                                                                                    |
| ASSISTIVE DEVICES<br>1 Cane, 1 Mini scooter                          |                                                        |                                                                                                    |
| CONTACT PHONE #                                                      |                                                        |                                                                                                    |
|                                                                      |                                                        |                                                                                                    |
| All fields are required                                              |                                                        |                                                                                                    |
| Next                                                                 |                                                        | Select next to continue                                                                                           |
| If you are booking a return trip of After selecting "Next", the Resu | or a multi-trip, you will<br>ults screen will be displ | repeat all of the steps above.<br>ayed.                                                                           |

![](_page_24_Picture_2.jpeg)

**Trip Results:** 

![](_page_25_Picture_2.jpeg)

Page 🖌

| ← One Way res                                                      | sults                     |                |                                                   |                                                          |
|--------------------------------------------------------------------|---------------------------|----------------|---------------------------------------------------|----------------------------------------------------------|
| Door to Door                                                       | Family of S               | Services       |                                                   |                                                          |
| Outbound Trip                                                      |                           |                |                                                   |                                                          |
| HE JUNCTION<br>THE JUNCTION<br>THE JUNCTION<br>COOGLE<br>ETOBICOKE |                           | CLI<br>BEACHES |                                                   |                                                          |
| Requested arrival: <b>09:55 a.m.</b><br>DEPARTURE                  |                           |                |                                                   |                                                          |
| TTC Head Office-1900 Yonge St - 19                                 | 00 YONGE ST TORONTO M4A2X | 4, TORONTO     |                                                   |                                                          |
| ARRIVAL<br>623 WELLINGTON ST W TORONTO.                            | ΓΟRΟΝΤΟ                   |                |                                                   |                                                          |
| ADDITIONAL PASSENGERS<br>None                                      |                           |                |                                                   |                                                          |
| ASSISTIVE DEVICES<br>1 Cane                                        |                           | l              |                                                   |                                                          |
| Sub                                                                | mit request               |                | Review th<br>if correct,<br>Request"<br>the page. | e information and,<br>select "Submit<br>at the bottom of |
|                                                                    |                           |                |                                                   |                                                          |
| 111                                                                | 0                         | <              |                                                   |                                                          |

![](_page_26_Picture_2.jpeg)

Confirmation screen:

| One way confirmation                                                                                                    |                    |                                                                                     |
|----------------------------------------------------------------------------------------------------|--------------------|-------------------------------------------------------------------------------------|
| + · * · · · · · · · · · · · · · · · · ·                                                                                            |                    |                                                                                     |
| Your trip has been successfully                                                                                                    |                    | The Confirmation screen<br>will display "Your trip has<br>been successfully booked" |
| Requested arrival: 08:55 a.m.<br>DEPARTURE<br>Friday, 01, November 07<br>Home - 100 HUNTLEY ST apt #200 TORONTO M4M4M4,<br>TORONTO | :00 a.m 07:30 a.m. | when it is Scheduled.                                                               |
| ARRIVAL<br><b>Friday, 01, November</b><br>Favorite 1 - 623 WELLINGTON ST W TORONTO, TORONTO                                        | 08:55 a.m.         |                                                                                     |
| DURATION OF THE TRIP 54 min                                                                                                    |                    |                                                                                     |
| ADDITIONAL PASSENGERS None                                                                                                    |                    |                                                                                     |
| ASSISTIVE DEVICES<br>1 Cane, 1 Mini scooter                                                                                        |                    |                                                                                     |
| VEHICLE TYPE (SUBJECT TO CHANGE)<br>Wheel-Trans Bus                                                                                |                    |                                                                                     |
| Home                                                                                                    |                    | Select Home to go to the home screen.                                               |
|                                                                                                    | <                  | N                                                                                   |
|                                                                                                    |                    |                                                                                     |

![](_page_28_Picture_1.jpeg)

 ${}^{\rm Page}28$ 

![](_page_29_Figure_1.jpeg)

Door to Door

Family of Services

#### Iternate Time Option

No solution was found at the requested time: You can accept the alternative time, keep the initial requested time or go back to modify your request.

#### Alternate Outbound Trip Time

![](_page_29_Picture_7.jpeg)

If after selecting "Next" a "Alternate Time Option" screen is displayed, a solution for the trip you have submitted is not currently available for the time you requested, you can "Accept the alternate time" or "Keep the initial requested time".

Requested arrival: 03:30 a.m.

DEPARTURE **Thursday, 31, October** 03:00 a.m. - 03:30 a.m. Favorite 1 - 623 WELLINGTON ST W TORONTO, TORONTO

 ARRIVAL
 03:45 a.m.

 Thursday, 31, October
 03:45 a.m.

 Home - 100 HUNTLEY ST apt #200 TORONTO M4M4M4, TORONTO

ADDITIONAL PASSENGERS

1 companion, 1 attendant

ASSISTIVE DEVICES

1 Cane, 1 Mini scooter, 1 Non-folding wheelchair, 1 Extra large wheelchair

![](_page_29_Figure_16.jpeg)

Select this box to accept the alternate time.

Select this box to keep the initial requested time.

![](_page_30_Picture_1.jpeg)

bage

Index

Request Early Pickup, Modifying or cancelling a trip:

![](_page_31_Picture_2.jpeg)

Select the menu three dots from the "Trip details" screen to request an early pickup, modify or cancel the trip.

oage ∪

#### Request an early pickup:

- 1. To request an early pick-up of a booked trip, go to the "Trips" page and select the trip that you wish an early pickup for.
- 2. The trip details will open in a new screen.
- 3. Select the three dots in the upper right corner of the page and select "Ask for an early pickup". An early pickup can be requested for the next same day trip up to 30 minutes before the scheduled pickup time. Not for FOS or Regional trips.
- 4. Tap on "EARLY PICKUP TIME"
- 5. Select the time you wish to be picked up, time window that can be selected will be displayed above the clock.
- 6. Tap on "Check availability".
- 7. If an earlier time is available, the "Submit request" will be displayed at the bottom.
- 8. Tap on "Submit request" to accept the time offered or use the back arrow if you do not want the offered time.
- 9. A confirmation will be displayed with the new scheduled trip times. Early requests are based on available service at the time the request is made.

#### Modifying a trip:

- 1. To modify a booked trip, go to the "Trips" page and select the trip that you wish to modify.
- 2. The trip details will open in a new screen.
- 3. Then select the three dots in the upper right corner of the page and select "Modify".
- 4. To modify the details of your trip, follow the same instructions as booking a trip.
- 5. Once completed, select "Next" and the trip results page will be displayed.
- 6. Select "Submit request" and you will receive a confirmation that your trip has been successfully modified.

#### **Cancelling a trip:**

- 1. Go to the "Trips" page and select "Current".
- 2. Choose the trip you wish to cancel.
- 3. The trip details will open in a new screen.
- 4. Select the three dots in the upper right corner of the page and select "Cancel Your Trip".
- 5. A screen will be displayed that asks you to verify that you wish to cancel the trip.
- 6. Select yes and the trip will be cancelled.

![](_page_33_Picture_1.jpeg)

Request an early pickup:

![](_page_34_Picture_2.jpeg)

![](_page_34_Picture_3.jpeg)

![](_page_35_Figure_1.jpeg)

 ${}^{\rm page}35$ 

6:52 🔛 🛰 🖙

ᅙ 📶 🖻

![](_page_36_Picture_3.jpeg)

# When do you want your driver to pick up ?

NB : Early pickup for this trip is available between 07:30 a.m. to 10:30 a.m.

EARLY PICKUP TIME : 07:30 A.M.

![](_page_36_Figure_7.jpeg)

![](_page_36_Picture_8.jpeg)

![](_page_37_Picture_1.jpeg)

휷 🔐 🆻

6:52 🖪 🛰 🖙

One way confirmation

![](_page_38_Picture_3.jpeg)

### **Congratulations** Your trip has been successfully modified

### **OUTBOUND TRIP**

SCHEDULED 🥏

| Requested departu                                                                     | Ire: 7:30 A.M. |   |  |  |
|---------------------------------------------------------------------------------------|----------------|---|--|--|
| DEPARTURE<br>Wednesday, 01, De<br>2567 YONGE ST, TORO                                 | 7:30 A.M.      |   |  |  |
| ARRIVAL<br><b>Wednesday, 01, De</b><br>St Michaels Health Ce<br>Entrance - 61 QUEEN S | 9:05 A.M.      |   |  |  |
| Home                                                                                  |                |   |  |  |
| 111                                                                                   | 0              | < |  |  |
|                                                                                       |                |   |  |  |

A confirmation screen will be displayed with the new scheduled trip times.

 ${}^{\tt Page}38$ 

![](_page_38_Picture_9.jpeg)

Cancelling a trip:

![](_page_39_Picture_2.jpeg)

![](_page_39_Picture_3.jpeg)

Index

### Logout screen:

| ← My                            | profile           |             | (:   | K— | Select the menu three dots from the "My profile" screen to Logout. |
|---------------------------------|-------------------|-------------|------|----|--------------------------------------------------------------------|
| Customer ID                     | or Email          |             |      |    |                                                                    |
| Phone numb                      | er                |             |      |    |                                                                    |
| Lastname                        |                   |             |      | ſ  |                                                                    |
| LN_24963                        | 4                 |             |      |    |                                                                    |
| Firstname                       |                   |             |      |    |                                                                    |
| FN_24963                        | 4                 |             |      |    |                                                                    |
| Address<br>3300 WES<br>YORK M4I | STON RD #<br>M4M4 | 100 NORTH   | I    |    |                                                                    |
| Eligibility typ                 | e                 |             |      |    |                                                                    |
| Condition                       | al                |             |      |    |                                                                    |
| Eligibility end                 | l date            |             |      |    |                                                                    |
| N/A                             |                   |             |      |    |                                                                    |
| Home                            | <b>↓</b><br>Trips | ے<br>Alerts | Menu |    |                                                                    |
| 111                             | (                 | C           | <    |    |                                                                    |
|                                 |                   |             |      |    |                                                                    |

![](_page_40_Picture_3.jpeg)

| ← My profile                             | •<br>•<br>• | This screen will be displayed<br>after selecting the menu three<br>dots from the "My profile" |
|------------------------------------------|-------------|-----------------------------------------------------------------------------------------------|
| Customer ID or Email                     |             | screen to Logout.                                                                             |
|                                          |             |                                                                                               |
| Phone number                             |             |                                                                                               |
| 151-659-4392                             |             |                                                                                               |
| Lastname                                 |             |                                                                                               |
| LN_249634                                |             |                                                                                               |
| Firstname                                |             |                                                                                               |
| FN_249634                                |             |                                                                                               |
| Address                                  |             |                                                                                               |
| 3300 WESTON RD #100 NORTH<br>YORK M4M4M4 |             |                                                                                               |
| Eligibility type                         |             |                                                                                               |
| Conditional                              |             |                                                                                               |
| Eligibility end date                     |             |                                                                                               |
| N/A                                      |             |                                                                                               |
| logout                                   | Ż           | Select this box to Logout.                                                                    |
|                                          |             |                                                                                               |

![](_page_41_Picture_2.jpeg)

![](_page_42_Picture_1.jpeg)

![](_page_42_Picture_2.jpeg)

App Menu screen:

![](_page_43_Picture_2.jpeg)

![](_page_43_Figure_3.jpeg)

![](_page_43_Picture_4.jpeg)

### User Instructions: Wheel-Trans App My profile:

| ÷                         | My profi            | le     |             |     | : | ſ |
|---------------------------|---------------------|--------|-------------|-----|---|---|
| Custome                   |                     | l      |             |     |   |   |
| Phone n                   | umber               |        |             |     | - |   |
| Lastnam                   | e<br>9634           |        |             |     | _ |   |
| Firstnam                  | ne<br>9634          |        |             |     | _ |   |
| Address<br>3300 V<br>YORK | VESTON              | RD #10 | )0 NORT     | ГН  | - |   |
| Eligibility<br>Condit     | y type<br>ional     |        |             |     |   |   |
| Eligibility<br>N/A        | y end date          |        |             |     |   |   |
| Home                      | <b>●</b> →<br>Trips | 5      | ے<br>Alerts | Mer | l |   |
|                           |                     | 0      |             | <   |   |   |

"My profile" screen displays customer contact information.

 $P_{\text{age}}44$ 

Settings screen:

![](_page_45_Picture_2.jpeg)

Wheel-Trans v4.0.1814

![](_page_45_Figure_4.jpeg)

![](_page_45_Picture_5.jpeg)

Notifications screen:

| ← Notificatio                       | ons |   |    |                                                                                                    |
|-------------------------------------|-----|---|----|----------------------------------------------------------------------------------------------------|
| Customer alerts<br>App Notification |     |   | >  | Select for notification preferences.<br>(No Show, Trip Re-confirmation,<br>Disruption, Diversion, Re-scheduled<br>Trips) |
| Call ahead App Notification         |     |   | >◄ | Select for notification preferences.<br>(Vehicle arriving within 10 minutes)                                             |
| Trip reminder App Notification      |     |   |    | Select for notification preferences.<br>(When schedule is frozen daily at<br>7PM)                                        |
| Agency messages                     |     |   | >  | Select for notification preferences.<br>(Messages directly from Wheel-Trans<br>Staff)                                    |
|                                     |     |   |    |                                                                                                    |
|                                     |     |   |    |                                                                                                    |
|                                     |     |   |    |                                                                                                    |
|                                     |     |   |    |                                                                                                    |
| 111                                 | 0   | < |    |                                                                                                    |
|                                     |     |   |    |                                                                                                    |

 $_{\text{Page}}46$ 

![](_page_47_Figure_1.jpeg)

<

 $\bigcap$ 

Useful Links screen:

![](_page_48_Figure_2.jpeg)

Q

Page4

1:34 🔛 🖙

![](_page_49_Picture_2.jpeg)

<u>Home</u>

🙃 III 🗂

This is the TTC Home page as displayed from the Link of the previous screen.

#### All Service Alerts

**Unplanned Service Disruptions** 

Service Alert:

95 York Mills: Detour eastbound via Brimley Rd, Triton Rd, McCowan Rd, Bushby Dr, Grangeway Ave and Ellesmere Rd due to a collision. Last updated at 11:59 AM

Service Alert:

38 Highland Creek: Detour via Brimorton Dr and Bellamy Rd N due to a collision. Last updated at 11:39 AM

Service Alert:

Line 1: This Sunday only, there will be no subway service between Lawrence and St Clair due to construction on the Eglinton Crosstown LRT. Shuttle buses will run. Last updated at 9:48 AM

Service Alert:

141 Downtown/Mt Pleasant Express: Service on 141 Downtown/Mt Pleasant Express is suspended. Customers can utilize 74 Mt Pleasant service from St Clair Station Last updated at Mar 25, 12:08 PM

Service Alert:

143 Downtown/Beach Express: Service on 142 Downtown/Avenue Rd Express is suspended. Customers can utilize 5 Avenue Rd service from Museum Station or 61 Avenue Rd North service from Eglinton Station Last updated at Mar 25, 12:07 PM

<

![](_page_49_Picture_18.jpeg)

![](_page_50_Figure_1.jpeg)

$$\mathsf{Page}50$$

### Alerts screen:

![](_page_51_Picture_2.jpeg)

Please contact Wheel-Trans at 416-393-4111 Thank you

![](_page_51_Picture_4.jpeg)

Where's my ride:

![](_page_52_Picture_2.jpeg)

![](_page_53_Figure_1.jpeg)

Map view of your location and the vehicle.

 ${}^{\text{Page}}53$ 

Index